## ATTORNEY – Quick Reference Guide

## Change of Address for Creditor

| Step | Action                                                                                                    |
|------|----------------------------------------------------------------------------------------------------|
| 1    | Click on the <b>Bankruptcy</b> hyperlink.                                                                                                    |
| 2    | Click Miscellaneous                                                                                                    |
| 3    | Enter the Case Number – click <b>NEXT</b>                                                                                                    |
| 4    | Select Change of Address from the event type list – click NEXT                                                                                                    |
| 5    | Select <b>Debtor(s)</b> as party filer(s) – click <b>NEXT</b>                                                                                                    |
| 6    | At the screen which asks "Is this address change for the Debtor?" Choose No. Click NEXT.                                                                                                    |
| 7    | On next screen, choose " <b>New Address"</b> or " <b>Unknown Address"</b> in the drop-down list. Click <b>NEXT.</b>                                                                                                    |
| 8    | If <b>New Address</b> , on next screen enter creditor name and previous address AND creditor name and new address in each applicable box.                                                                                                    |
|      | If <b>Unknown Address</b> , enter creditor name and previous address AND creditor name and the word "Unknown" in each applicable box. Click <b>NEXT</b> .                                                                                                    |
| 9    | At next screen, Click NEXT.                                                                                                    |
| 10   | Review <b>Docket Text:Final Text</b> and if correct, Click <b>NEXT</b> . If not correct,<br>Click the <b>BACK</b> button to make corrections. The filing is complete and<br><b>Notice of Electronic Filing</b> screen will appear once you have clicked<br>NEXT on the "Docket Text:Final Text" screen. |